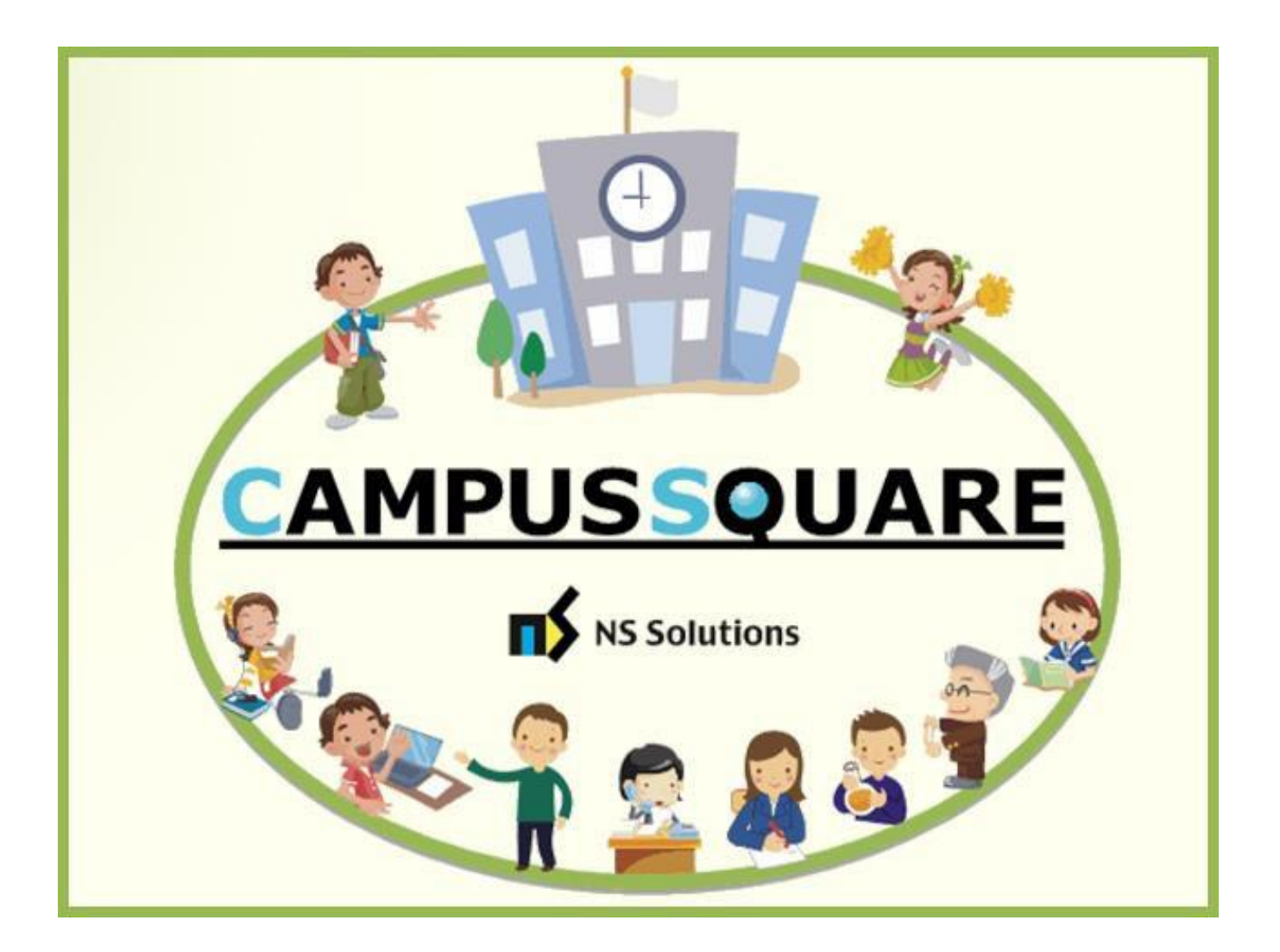

## **CampusSquare** ユーザーマニュアル(学生情報確認・変更)

多摩美術大学 図書館情報センター

本マニュアルでは、以下の内容を説明します。

- I. システムの基本操作 P. 2~
  - 1. アクセス方法
  - 2. ログイン方法
  - 3. 機能概要
- Ⅱ. 操作概要 P. 5~
  - 1. 学生情報確認
  - 2. 学生情報変更

### I. システムの基本操作

### 1 アクセス方法

CampusSquare は、履修登録や成績情報、休講等授業に関するお知らせを参照すること等が行えます。

PC やスマートフォン等の WEB ブラウザにて、下記要領でご利用ください。

1. 多摩美術大学公式サイト(<u>https://www.tamabi.ac.jp/index\_j.htm</u>)の「在学生の方へ」をクリックしてください。

|                         | 受験生の方へ 陣がいのある受験生の方へ 在学生の方へ 企業の方へ : |
|-------------------------|------------------------------------|
|                         |                                    |
| 画面左 トメニューボタンを押す         | 入試・入学〉                             |
| Service and the service | 学部・大学院 〉                           |
|                         | 学生生活 >                             |
|                         | キャリア支援・就職 >                        |
|                         | 研究・連携 >                            |
|                         | 国際交流・留学 >                          |
|                         | 多摩美術大学について 〉                       |

2. ページ中段部の「CampusSquare」をクリックしてください。

| Q.                                            |                              |                     |                     | 1 多摩美術大              |
|-----------------------------------------------|------------------------------|---------------------|---------------------|----------------------|
| 在学                                            | 生の方へ                         |                     |                     |                      |
| 最新情                                           | 輯                            |                     |                     |                      |
| ● 在学生向!                                       | けのお知らせ                       |                     |                     |                      |
| 2024年4月5日                                     | 2024年度「私費外国人留学生提<br>######   | 業料減先制度」申請について(4/19  | 9までに外国人留学生登録シート要提出) |                      |
| 2024年4月5日                                     | 【全外国人留学生提出対象!】               | /15(金)時切 外国人留学生登録シー | -10017              |                      |
|                                               |                              |                     |                     |                      |
| クイック                                          | リンク                          | 5                   | Seeder Annahu I     |                      |
| CampusSquare<br>arrangeower<br>biologials dur | システムです。夏日登録、平緑の参照。<br>8月します。 | 59101808+17         | Campus Square⇔      | F, #P##985<br>STU24, |
|                                               | E                            |                     |                     | 2                    |
|                                               | プックPDF版 (PDF 20 MB)          | 八王子キャンパスの路線         | レベスダイヤ >            |                      |

### 2 ログイン方法

- 1. 下記ログイン画面が表示されたら、ユーザー名・パスワードを入力してください。
- 2. 「ログイン」ボタンをクリックしてください。

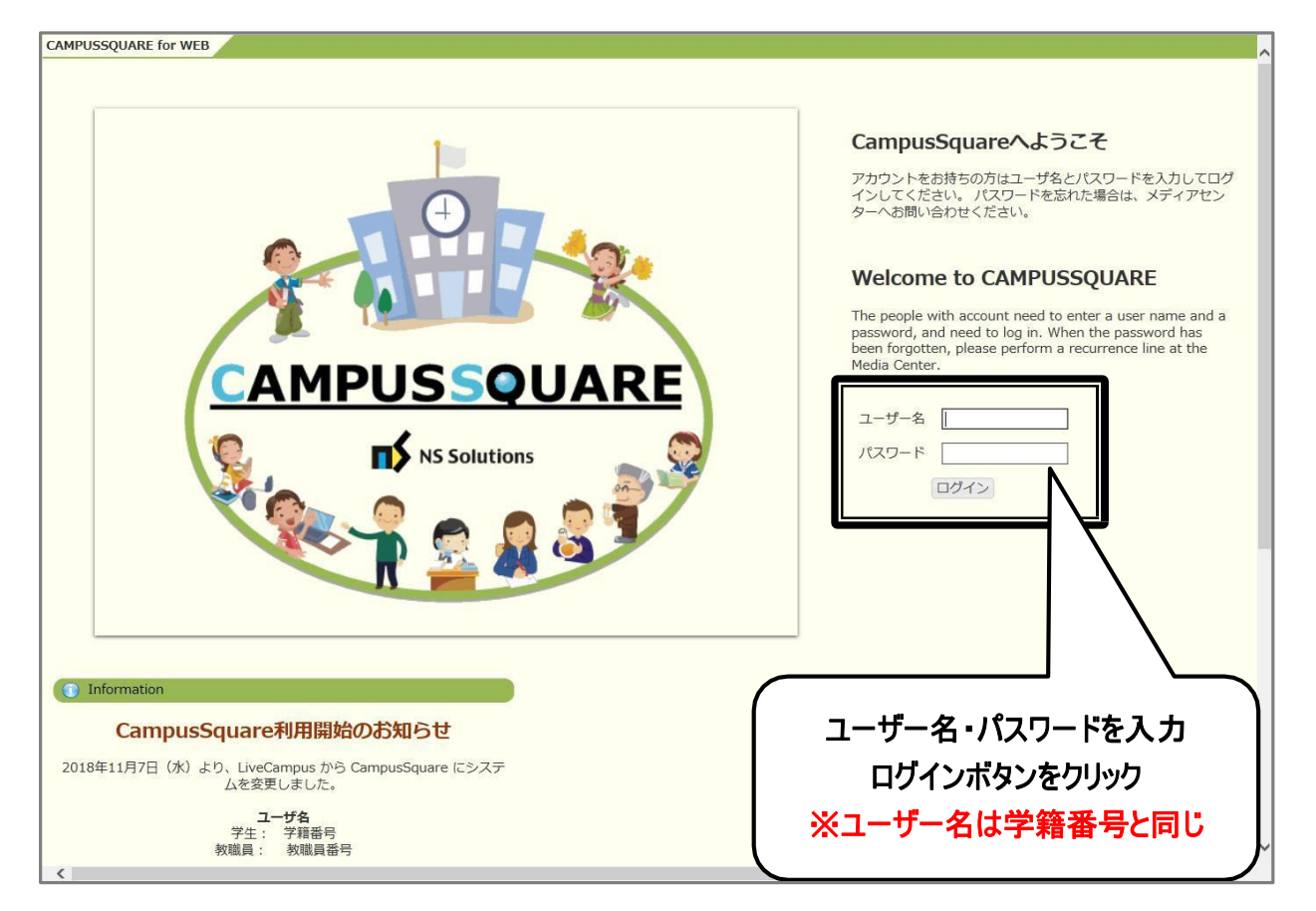

3 機能概要

CampusSquare にログインすると、下記のような画面が表示されます。

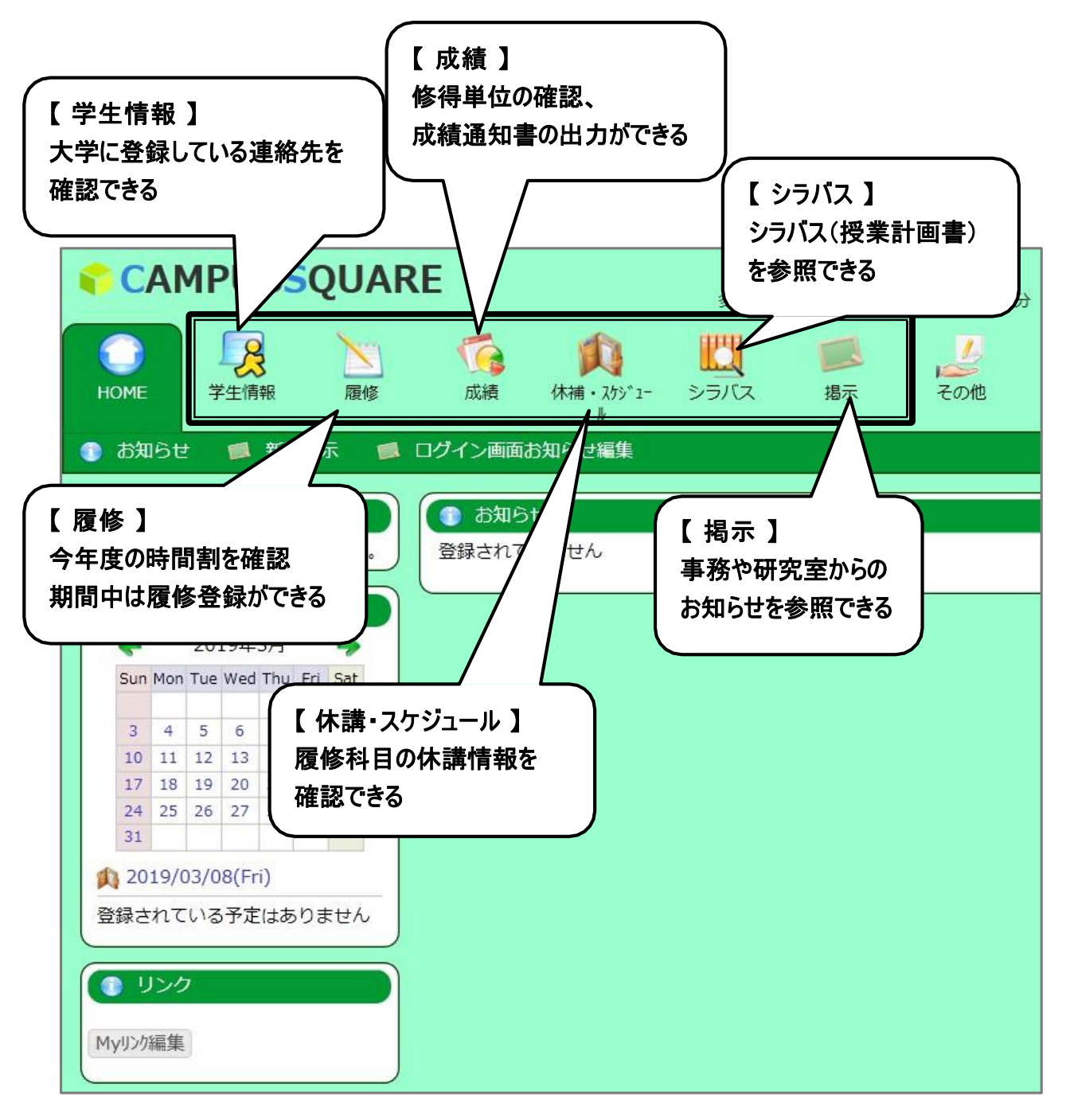

# Ⅱ.操作概要 1 学生情報の確認

- 1. トップ画面の「学生情報」をクリックしてください。
- 2. 学生ポートフォリオ画面が表示されます。「連絡先情報」をクリックしてください。

| CAMPUSSQUAR                                                                                                    | E                                        | 多周                                     | ┃<br>■<br>■<br>■<br>■<br>■<br>■<br>●<br>■<br>●<br>●<br>●<br>●<br>●<br>●<br>●<br>●<br>●<br>●<br>● | ) 🕑 🔀<br>sh 残り約30分 ポータル語     | □<br>注 バスワード変更 ログ       | <b>じ</b><br>ブアウト | ^    |
|----------------------------------------------------------------------------------------------------|------------------------------------------|----------------------------------------|--------------------------------------------------------------------------------------------------|------------------------------|-------------------------|------------------|------|
| OME 学生情報 履修                                                                                                    | 【 前<br>成績 休補                             | ↓<br>・ スケジュ- シラバ<br>ル                  | マ 掲示                                                                                             | その他                          |                         |                  |      |
| 学生ポートフォリオ 🏾 🧏 学生住所                                                                                                    | 所変更                                      |                                        |                                                                                                  |                              |                         |                  |      |
| 》 新着情報                                                                                                    | ● 学生ポートス                                 | 1ォリオ/学籍情報                              |                                                                                                  |                              |                         |                  |      |
| なた宛の新着情報はありません。                                                                                                    | <ul> <li>学籍情報</li> <li>レポート情報</li> </ul> | <ul> <li>学生個人</li> <li>学研災・</li> </ul> | 情報<br>学研賠情報                                                                                      | <ul> <li>出身校・入試情報</li> </ul> | 連絡先情報                   | ■ 履修情報 ■ 成績修得状況  |      |
| MYスケジュール<br>2019年2日                                                                                                    | 学生基本情報                                   |                                        |                                                                                                  |                              |                         |                  |      |
| Cup Mon Tup Wod Thu Eri Sat                                                                                                    | 学籍番号                                     | 11946999                               | 学生氏名                                                                                             | 多摩川 美々                       | 1                       |                  |      |
| 1 2<br>3 4 5 6 7 8 9                                                                                                    | 学生氏名(カナ)                                 | タマガワ ヨシヨ<br>シ                          | 学生氏名(英字)                                                                                         | TAMAGAWA<br>Yoshiyoshi       |                         | $  \rangle$      |      |
| 10         11         12         13         14         15         16           17         18         19         20         21         22         23 | 所属                                       | 美術学部情報デザ<br>イン学科メディア<br>芸術コース          | 学年                                                                                               | 1年                           | (Ste                    | $  \rangle$      |      |
| 24 25 26 27 28 29 30                                                                                                    | 現況区分                                     | 在学中                                    | 学生身分                                                                                             | 学部生                          | No. of Concession, Name |                  |      |
| 2019/03/08(Fri)                                                                                                    | クラス                                      |                                        | 出席番号                                                                                             |                              | $\subset$               |                  |      |
| 録されている予定はありません                                                                                                    | 在籍年次                                     | 1年                                     | セメスタ数                                                                                            | 1                            |                         | 「連絡先情報」を         | クリック |

- 3. 学生本人・保証人・国内緊急連絡人それぞれの登録連絡先を確認してください。
- 4. 変更の必要があれば、「学生住所変更」をクリックしてください。

|                                                                                                    | 2            |                          | $\bigcirc$ |     |         | <b>1</b> | ^        |
|----------------------------------------------------------------------------------------------------|--------------|--------------------------|------------|-----|---------|----------|----------|
| ●         ●         ●         ●         ●         ●         ●         ●         ●         ●         ●         ●         ●         ●         ●         ●         ●         ●         ●         ●         ●         ●         ●         ●         ●         ●         ●         ●         ●         ●         ●         ●         ●         ●         ●         ●         ●         ●         ●         ●         ●         ●         ●         ●         ●         ●         ●         ●         ●         ●         ●         ●         ●         ●         ●         ●         ●         ●         ●         ●         ●         ●         ●         ●         ●         ●         ●         ●         ●         ●         ●         ●         ●         ●         ●         ●         ●         ●         ●         ●         ●         ●         ●         ●         ●         ●         ●         ●         ●         ●         ●         ●         ●         ●         ●         ●         ●         ●         ●         ●         ●         ●         ●         ●         ●         ●         ● | • 275° 1- 5- | 変更                       | 「があれば      | 、「学 | 主住所変    | 更」をクリ    | לע       |
| ● 新着情報 ● ● ● ● ● ● ● ● ● ● ● ● ● ● ● ● ● ● ●                                                                                                    | 7ォリオ/連絡先情報   |                          |            |     |         |          |          |
| あなた宛の新着情報はありません。 学籍情報                                                                                                    | ■ 学生個人情報     | ł                        | ■ 出身校・入試   | 情報  | ■ 連絡先情報 | □ 履修情報   | ■ 成績修得状況 |
|                                                                                                    | 学研災・学研       | 現音情報                     |            |     |         |          |          |
|                                                                                                    | -            |                          |            |     |         |          |          |
|                                                                                                    |              |                          |            |     |         |          |          |
|                                                                                                    |              | 都道府県                     |            |     |         |          |          |
| Myリンク編集         住所                                                                                                    |              |                          |            |     |         |          |          |
| 電話番号                                                                                                    | 1            | 携帯電話番号                   |            |     |         |          |          |
|                                                                                                    |              |                          |            |     |         |          |          |
| E-MAIL2                                                                                                    |              |                          |            |     |         |          |          |
| ● 履修登録・登録状況照会     連絡先情報(保証)                                                                                                    | A)           |                          |            |     |         |          |          |
| Q 単位修得状況照会 氏名                                                                                                    | 多摩川 直        | 氏名(カナ)                   |            |     |         |          |          |
| ● 休護補護参照 ● ● ● ● ● ● ● ● ● ● ● ● ● ● ● ● ● ● ●                                                                                                    | 194-0215     | 都道府県                     | 東京都        |     |         |          |          |
| 住所                                                                                                    | 東京都町田市小山ヶ丘   | 6-1-10MrMax <sup>B</sup> | 町田多摩境店     |     |         |          |          |
| 電話番号                                                                                                    | 0000-00-0000 | 携帯電話番号                   |            |     |         |          |          |
| 勤務先                                                                                                    |              |                          |            |     |         |          |          |
| 動務先電話番号                                                                                                    |              | 続柄                       | 父          |     |         |          |          |
| 備考                                                                                                    |              |                          |            |     |         |          |          |
| 連絡先情報(国内                                                                                                    | 緊急連絡人)       |                          |            |     |         |          |          |
| 氏名                                                                                                    |              | 氏名(カナ)                   |            |     |         |          |          |
| 郵便番号                                                                                                    |              | 都道府県                     |            |     |         |          |          |
| 住所                                                                                                    |              |                          |            |     |         |          |          |

2 学生情報の変更

- 1. 郵便番号を入力し、「住所反映」ボタンをクリックしてください。
- 2. 自動入力された「市区町村」以降の住所・連絡先を入力してください。
- 3.「E-MAIL」には休講情報等、大学からの連絡を受け取りたいメールアドレスを入力してください。

|        | CAMPUSSQUAR                                                                                                    | E                                      | <u>多摩川</u> 美々 En          | D<br>glish 残り約29分 | ボータル設定 パスワ | <ul> <li>ご</li> <li>ご</li></ul> |          | ^ |
|--------|----------------------------------------------------------------------------------------------------|----------------------------------------|---------------------------|-------------------|------------|----------------------------------------------------------------------------------------------------|----------|---|
|        | HOME                                                                                                    | 「<br>成績<br>が補・スケシ <sup>*</sup> 1-<br>ル | シラバス 掲示                   | その他               |            |                                                                                                    |          |   |
|        | 🧏 学生ポートフォリオ 🛛 👰 学生住所                                                                                                    | 変更<br>                                 | (                         |                   |            |                                                                                                    |          |   |
|        | 新着情報<br>あなた宛の新着情報はありません。                                                                                                    | 👰 学生住所変更                               |                           |                   | 「住所反       | え映」ボタンで                                                                                                    |          |   |
|        |                                                                                                    | 変更する情報を入力し、<br>「※」印は任意項目です             | 変更ボタンをクリックし<br>。          | 「都道」              | 府県」・「市     | 区町村」まで                                                                                                    | 自動入力     |   |
|        | ← 2019年3月 →                                                                                                    | *本人連絡先                                 |                           |                   |            |                                                                                                    |          |   |
|        | Sun Mon Tue Wed Thu Fri Sat<br>1 2                                                                                                    | 所属                                     | <ディア芸術コース                 |                   |            | 学籍番号                                                                                                    | 11946999 |   |
| _      | 3         4         5         6         7         8         9           10         11         12         13         14         15         16 | 氏名                                     | 3摩川 美々                    |                   |            | 学年                                                                                                    | 1年       |   |
| (      |                                                                                                    |                                        | 192 - 0375 (半角)<br>以王子市總水 | 住所反映              |            | 都迫府県                                                                                                    | 果京都 ▼    |   |
|        | 「次」のういている頃                                                                                                    |                                        | 2-1723                    |                   |            |                                                                                                    |          |   |
| l      | 社息項日(空傾で)                                                                                                    | 5月) ~                                  | ンバス体育館                    |                   |            |                                                                                                    |          |   |
| $\sim$ | <ol> <li>リンク</li> </ol>                                                                                                    | 電話番号                                   | 042-676-8611              | (金) ハイフンあり        |            | 区分                                                                                                    | 固定電話 🗸   |   |
|        | MyUンク編集                                                                                                    | 推带電話番号                                 | 1111 1111                 | 角)ハイフンあり          |            |                                                                                                    |          |   |
|        |                                                                                                    | E-MAIL                                 | edu@tamabi.ac.jp          |                   | × (半角)     | /                                                                                                    |          |   |
| ~      | ● よく使うメニュー                                                                                                    | ~~~                                    | ● 使用する ○ 使用しない            |                   |            |                                                                                                    |          |   |
|        | この欄に登録されたう                                                                                                    | マドレスに )                                |                           |                   | 電話社        | 番号の区分                                                                                                    |          |   |
|        | は講座の情報が                                                                                                    |                                        |                           |                   | 同定電話・掛     | 携帯電話等)                                                                                                    | を選択      |   |
|        | ドトロサーナ シノ月 ギメル<br>※大学から提供する Gmai                                                                                                    | シロ ヽ<br>  アドレス   -                     |                           |                   |            |                                                                                                    |          |   |
|        | (学籍番号@stdt.tamab                                                                                                    | i.ac,jp)                               | 3摩川 直                     |                   | 続杯         | 丙 父                                                                                                    |          | ~ |
|        |                                                                                                    |                                        |                           |                   |            |                                                                                                    | >        | 1 |

4. 通学証明書に必要な情報を入力してください。

| Mydl)///语住                                   | DITE OFFICE |                  |      |  |
|----------------------------------------------|-------------|------------------|------|--|
| LUAN MURDE                                   | E-MAIL      | edu@tamabi.ac.jp | (半角) |  |
| () よく使うメニュー                                  | 公共交通機関      | ○使用する ●使用しない     |      |  |
| ☑ 学生住所変更                                     | 自宅最高駅       | 橋本               | ×    |  |
| ● 履修登録・登録状況照会                                | (経由)        |                  | X    |  |
| <ul> <li>単位修得状況照会</li> <li>休講補講参照</li> </ul> | 大学最寄駅       | 橋本               | ×    |  |
| Q シラバス参照                                     | * 保証人連絡先    |                  |      |  |
|                                              |             |                  |      |  |
| 自宅最寄駅·大·                                     | 学最寄駅を       | F入力              |      |  |

#### 5. 保証人連絡先を確認してください。

※保証人情報の変更は教務部窓口で手続きをしてください。

| 揭示板 氏名  | 多摩川 直            |             | 続                                                                                                    | 柄     | 父      |                                                                                                    |
|---------|------------------|-------------|----------------------------------------------------------------------------------------------------|-------|--------|----------------------------------------------------------------------------------------------------|
| 氏名力:    | -                |             |                                                                                                    |       |        |                                                                                                    |
| 氏名(英    | 字)               |             |                                                                                                    |       |        |                                                                                                    |
| 郵便番     | 194-0215         |             | 1                                                                                                    | 道府県   | 東京都    |                                                                                                    |
| 市区町本    | <b>才</b> 東京都町田市小 | 小山ヶ丘        |                                                                                                    |       |        |                                                                                                    |
| 町名・著    | 静地など 6-1-10      |             |                                                                                                    |       |        |                                                                                                    |
| アバート    | など<br>MrMax町田多   | 肇境店         |                                                                                                    |       |        |                                                                                                    |
| 電話番号    |                  | .0          | L.                                                                                                    |       |        |                                                                                                    |
| 携帯電調    | 話番号              | ※(半角)ハイフンあり |                                                                                                    |       |        |                                                                                                    |
| 勤務先     |                  |             |                                                                                                    |       |        | 1999 (1999) (1999) (199 |
| 勤務先립    | 話番号              | ※(半角)ハイフンあり |                                                                                                    | 登     | 録内容を   | <b>在</b> 認                                                                                                    |
| * 国内    | 緊急連絡人連絡先         |             |                                                                                                    | キ いわず | 「市があわ  | 「「当 数 如 /                                                                                                    |
| 氏名      | 多摩川 博            |             |                                                                                                    | 圭しいにタ | と史川のリッ | は我们で                                                                                                    |
| 氏名力力    | タマガワ ヒロシ         |             |                                                                                                    |       |        |                                                                                                    |
| <u></u> | <u>=</u>         | ly or       | <u> </u>                                                                                                    |       |        |                                                                                                    |
| 郵便番     | <b>194</b> -021! | 5 (半角) 住所反映 | alantan mangana ang kan ba                                                                                                    | 都道府県  | 東京都    |                                                                                                    |
| 市区町林    | 東京都町田市/          | <br>小山ヶ丘    |                                                                                                    |       |        |                                                                                                    |
| 町名・著    | 軸など 6-1-10       |             |                                                                                                    |       |        |                                                                                                    |
| アバート    | など<br>MrMax町田多り  | 摩境店         |                                                                                                    |       |        |                                                                                                    |
| 電話番早    | 1111-11-1111     | (半角) ハイフンあり |                                                                                                    |       |        |                                                                                                    |
| 携带電話    | 話番号              | ※(半角)ハイフンあり |                                                                                                    |       |        |                                                                                                    |
| 勤務先     |                  |             | *                                                                                                    |       |        |                                                                                                    |
|         |                  |             | And and the second second se |       |        |                                                                                                    |

6. 国内緊急連絡人連絡先を確認し、変更があれば入力してください。

- 7. ページ下部の「変更」ボタンをクリックしてください。
- 8. 入力エラーが無ければ、内容確認のページに進むので、入力内容を確認の上「登録」ボタンをクリックしてください。

| 市区町村    | 果示都町田市小田ヶ丘   |
|---------|--------------|
| 町名・番地など | 6-1-10       |
| アパートなど  | MrMax町田多摩境店  |
| 電話番号    | 1111-11-1111 |
| 携帯電話番号  |              |
| 勤務先     |              |
| 勤務先電話番号 | 「登録」をクリック    |
|         |              |
| 登録 戻る   |              |